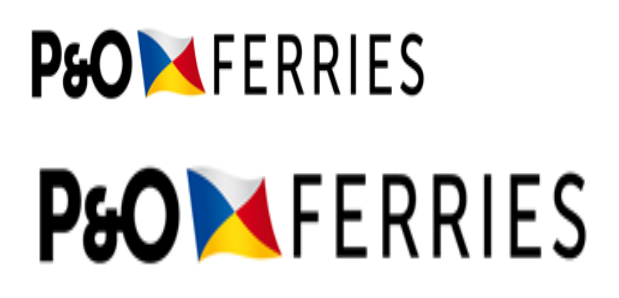

**P&O Brexit Portal User Guide** 

Netherland

# **P6O**▶ FERRIES

# Table of Contents

| 1. U | IK TO NETHERLANDS                                                              | 3  |
|------|--------------------------------------------------------------------------------|----|
| 1.1  | Find My Booking                                                                | 4  |
| 1.2  | Select Load lines to Update                                                    | 5  |
| 1.3  | TRANSPORTING AN EMPTY UNIT                                                     | 7  |
| 1.4  | Transporting an Empty Returns Packaging Consignment (with no commercial value) | 10 |
| 1.5  | Transporting Consignments that Require Veterinary or Phytosanitary Inspection  | 14 |
| 1.6  | Update Supplementary Information - Consignment                                 | 15 |
| 1.7  | Update Supplementary Information – Goods Item                                  | 19 |
| 1.8  | Update Supplementary Information – Hazardous Items                             | 20 |
| 1.9  | Appendix                                                                       | 22 |

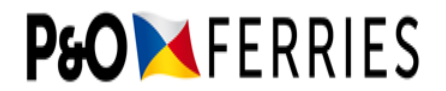

# 1. UK to Netherlands

All supplementary information must be completed in the P&O Customs Portal before any unit arrives at port. If supplementary information is not completed, then a unit will not be checked in.

All fields marked with a \* are mandatory.

Once a unit is checked in no changes to supplementary information will be possible.

Please note that Safety & Security Information is not currently required for Imports into the UK from the Netherlands until 1<sup>st</sup> January 2022.

#### For any further Brexit Advice please visit:

Get Ready for Brexit Brexit | P&O Freight

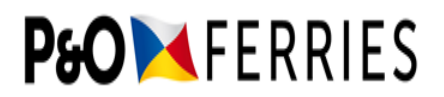

#### 1.1 Find My Booking

| P&O 🔀<br>FERRIES                                                        |                                                                                       | pofr                                                             | eight.com Welcome - Contact us                                      |
|-------------------------------------------------------------------------|---------------------------------------------------------------------------------------|------------------------------------------------------------------|---------------------------------------------------------------------|
| ookings - Booking Managei                                               | ment ~                                                                                |                                                                  |                                                                     |
|                                                                         | GS                                                                                    |                                                                  |                                                                     |
| Note: Supplementary Informatio                                          | n is not currently required for Imports in                                            | to the UK from Belgium and                                       | the Netherlands                                                     |
| Enter the waybill number (booki<br>booking.                             | ng reference) you received when you ma                                                | ide your booking. This will re                                   | trieve the booking and all load lines on t                          |
| Please note that when communi<br>with Portbase or Dutch Customs         | icating with P&O and using this portal the please add the prefix PONF to the P&O      | e booking reference remains<br>Ferries Booking reference as      | the same, but when you communicate this will help them identify it. |
| For example, P&O Ferries booking                                        | ng reference HU012345678 must be quo                                                  | ted as PONFHU012345678 to                                        | Portbase or Dutch Customs.                                          |
| If you need support with navigat                                        | ing through the Portal please download                                                | our user guides below:                                           |                                                                     |
| Download PDF Portal User Guide                                          | e - Belgium or Watch Our Video Guide                                                  |                                                                  |                                                                     |
| Download PDF Portal User Guide                                          | e - The Netherlands or Watch Our Video                                                | Guide                                                            |                                                                     |
| P&O Brexit Portal User Guide - F                                        | rance                                                                                 |                                                                  |                                                                     |
| P&O Brexit Portal User Guide - N                                        | lorthern Ireland                                                                      |                                                                  |                                                                     |
| P&O Brexit Portal User Guide - R                                        | lepublic of Ireland                                                                   |                                                                  |                                                                     |
| Enter Waybill :                                                         |                                                                                       |                                                                  |                                                                     |
| HU00956006                                                              | ×                                                                                     |                                                                  |                                                                     |
| <b>Q</b> RETRIEVE BOOKING                                               |                                                                                       |                                                                  |                                                                     |
|                                                                         | Instruc                                                                               | ctions                                                           |                                                                     |
| Safety ຍ Security Information data                                      | entry is pending for your selected booki                                              | ng.                                                              |                                                                     |
|                                                                         | Booking                                                                               | Summary                                                          |                                                                     |
| Select the load lines that compri<br>the current Safety ຍ Security info | se of a single customs declaration and cl<br>prmation, if there is more one customs d | ick 'Add Additional Informati<br>eclaration for the load lines o | on'. Repeat this process after submitting<br>on the booking.        |
| Waybill : HU00956006                                                    | Route: Hull - Europoort, 15-03-                                                       | Trailer ID : 2XL505                                              | Cumulative Booking Weight:                                          |

- Enter the Waybill Number for your booking and press "Retrieve Booking".
- If mandatory Safety & Security data is missing for the selected booking a warning message in red will display as shown above.

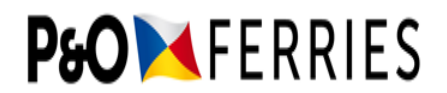

## 1.2 Select Load lines to Update

| 1:                                           |                                                                                                    |                                                                                                    |                                                                                                    |                                                                                                    |                            |
|----------------------------------------------|----------------------------------------------------------------------------------------------------|----------------------------------------------------------------------------------------------------|----------------------------------------------------------------------------------------------------|----------------------------------------------------------------------------------------------------|----------------------------|
| 06                                           |                                                                                                    | ×                                                                                                    | ] 🗙                                                                                                    |                                                                                                    |                            |
| /E BOOKING                                   |                                                                                                    |                                                                                                    |                                                                                                    |                                                                                                    |                            |
|                                              |                                                                                                    | Instruct                                                                                                    | ions                                                                                                    |                                                                                                    |                            |
| Information data en                          | try is pending for yo                                                                                                    | our selected booking                                                                                         | L.                                                                                                    |                                                                                                    |                            |
|                                              |                                                                                                    | Booking Su                                                                                                   | mmary                                                                                                    |                                                                                                    |                            |
| lines that comprise<br>ety ຍ Security inforn | of a single customs<br>nation, if there is mo                                                                                                    | declaration and clic<br>ore one customs dec                                                                  | k 'Add Additional Information'. R<br>laration for the load lines on the                                                                                                    | lepeat this p<br>booking.                                                                                                    | rocess after submitting    |
| 956006<br>: T123456789                       | Route: Hull - Euro<br>2021                                                                                                    | opoort, 15-03-                                                                                               | Trailer ID : 2XL505                                                                                                    | Cumul:<br>19000                                                                                                    | ative Booking Weight:      |
| Loads contact the re                         | elevant Freight Book                                                                                                    | ting Office - Do not                                                                                         | use this portal for Hazardous Lo                                                                                                    | ads.                                                                                                    |                            |
| Load Description                             |                                                                                                    | Hazardous?                                                                                                   | Same Customs Declaration?                                                                                                    |                                                                                                    | Edit/Remove/Save           |
| ROOF TILES                                   |                                                                                                    | 0                                                                                                    | 0                                                                                                    |                                                                                                    | ピ ⑪                        |
|                                              |                                                                                                    |                                                                                                    |                                                                                                    |                                                                                                    | Add Additional Information |
|                                              | Contact Us<br>T : +44(0) 1304 863<br><u>E : freightsupporte</u><br>More contact detai                                                                                            | 3875<br><u>poferries.com</u><br>L <u>s</u>                                                                   | P&O M<br>FERRIES                                                                                                    |                                                                                                    |                            |
|                                              | :<br>D6<br>/E BOOKING<br>Information data en<br>lines that comprise<br>ety Ø Security inform<br>056006<br>: T123456789<br>Loads contact the re<br>Load Description<br>ROOF TILES | :<br>Contact Us<br>ROOF TILES<br>Contact Us<br>T: +44(0) 1304 863<br>E: freightsupporte<br>More contact deal | E BOOKING<br>TE BOOKING<br>TE BOOKING<br>Instruction<br>Information data entry is pending for your selected booking<br>Booking Su<br>Information data entry is pending for your selected booking<br>Booking Su<br>Itines that comprise of a single customs declaration and clicle<br>ety & Security information, if there is more one customs declaration and clicle<br>PS6006 Route: Hull - Europoort, 15-03-<br>T123456789 2021<br>Loads contact the relevant Freight Booking Office - Do not the<br>Load Description Hazardous?<br>ROOF TILES □<br>Contact Us<br>T : +44(0) 1304 863875<br>E : freightsupporte poferries.com<br>More contact details | :<br>D6<br>TE BOOKING<br>FE BOOKING<br>Instructions<br>Information data entry is pending for your selected booking.<br>Information data entry is pending for your selected booking.<br>Booking Summary<br>Lines that comprise of a single customs declaration and click 'Add Additional Information'. F<br>aty 0 Security information, if there is more one customs declaration for the load lines on the<br>D56006 Route: Hull - Europoort, 15-03- Trailer ID : 2XL505<br>: T123456789 2021<br>Loads contact the relevant Freight Booking Office - Do not use this portal for Hazardous Loc<br>Load Description Hazardous? Same Customs Declaration?<br>ROOF TILES □<br>Contact US<br>T : +44(0) 1304 863875<br>E : freightsupporte poferries.com<br>More contact details | :                          |

- Select the Load lines to be updated by <u>ticking the box</u> under "Same Customs Declaration?". If there are 2 or more Load lines requiring the same Customs Declaration data, then select each of these by ticking the boxes under "Same Customs Declaration?"
- Press "Add Additional Information"
- For Hazardous loads, please contact the relevant Freight Booking office.

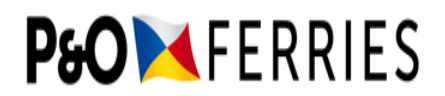

- Missing mandatory data fields will be listed in red under 'Missing Fields' and will be removed from the list as the data is completed.
- The Missing Fields indication is visually helpful to show which data is missing, it will **not** indicate if the data values entered are correct and in the right format.
- Please note, you will not be able to click 'Save' for final submission, until all the Missing Fields have been completed.

#### Frequently Asked Questions

#### SUPPLEMENTARY INFORMATION

Provide the Safety & Security Information for the load lines selected. Where you have more than one Customs Declaration for the booking repeat the process on the Find My Booking page for the other customs declarations.

#### **Missing Fields**

- Declaration Type
- Customs Status
- Shipper Capacity
- Shipper Name
- Shipper Street
- Shipper City
- Shipper Postcode
- Shipper Country
- Recipient Capacity
- Recipient Name
- Recipient Street
- Recipient City
- Recipient Postcode
- Consignee Country
- Type of package
- Number of package
- Goods description
- Gross mass

|                                               | Booking Summary    |                                     |                            |  |  |
|-----------------------------------------------|--------------------|-------------------------------------|----------------------------|--|--|
| Waybill : HU00956006<br>Job Reference : T1234 | 56789              | Route: Hull - Europoort, 15-03-2021 | Trailer ID : 2XL505        |  |  |
| Booking                                       |                    |                                     | Click to expa              |  |  |
| All fields marked wit                         | h * are mandatory. |                                     | Frequently Asked Questions |  |  |
| Waybill                                       | HU00956006         |                                     |                            |  |  |

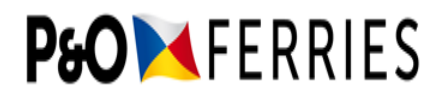

# 1.3 Transporting an Empty Unit

| Enter Waybill :                               |                     |                                                     |                                            |                                                                        |                                     |                                    |
|-----------------------------------------------|---------------------|-----------------------------------------------------|--------------------------------------------|------------------------------------------------------------------------|-------------------------------------|------------------------------------|
| HU00967781                                    | L                   |                                                     |                                            | ×                                                                      |                                     |                                    |
|                                               | E BOOK              | ING                                                 |                                            |                                                                        |                                     |                                    |
|                                               |                     |                                                     |                                            | Instructions                                                           |                                     |                                    |
| Mandatory Safety 8                            | ú Securi            | ty Information missing                              | for Consignment                            | Group 001                                                              |                                     |                                    |
|                                               |                     |                                                     | Boo                                        | oking Summary                                                          |                                     |                                    |
| Select the load li<br>the current Safet       | nes tha<br>ty ຍ Sec | t comprise of a single of urity information, if the | customs declaration<br>ere is more one cus | n and click 'Add Additional Infor<br>stoms declaration for the load li | mation'. Repeat<br>nes on the booki | this process after submitting ng.  |
| Waybill : HU009<br>Job Reference :<br>Ref 001 | 67781<br>Pofm C     | Route: Hi<br>Generic 2021                           | ull - Europoort, 15-                       | 09- Trailer ID : RV0114092                                             | <b>1</b> I C                        | umulative Booking Weight: <b>0</b> |
| For Hazardous L                               | oads co             | ntact the relevant Frei                             | ght Booking Office                         | - Do not use this portal for Haz                                       | ardous Loads.                       |                                    |
| Consignment                                   | t Grou              | р 001                                               |                                            |                                                                        |                                     |                                    |
| Load Line                                     |                     | Load Description                                    |                                            | Load Weight                                                            | Customs Decl                        | aration                            |
| 1                                             |                     | EMPTY                                               |                                            | 0                                                                      | Remove                              |                                    |
|                                               |                     |                                                     |                                            |                                                                        |                                     | Add Additional Information         |
| Load Line                                     | Load                | Description                                         | Hazardous?                                 | Same Customs Declaratio                                                | n?                                  | Edit/Remove/Save                   |
| Add Load Line                                 |                     |                                                     |                                            |                                                                        |                                     | Add Additional Information         |

If an empty unit is being transported, the above screen will appear, and the Empty Load line must be selected before pressing "Add Additional Information".

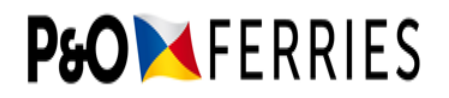

|                                                                                                  |                     | Booking Summary                     |                            |
|--------------------------------------------------------------------------------------------------|---------------------|-------------------------------------|----------------------------|
| Waybill : HU00967781<br>Job Reference : POFM Generic Ref 001                                     |                     | Route: Hull - Europoort, 15-09-2021 | Trailer ID : RV01140921I   |
| Booking                                                                                          |                     |                                     | Click to expand            |
| All fields marked wit                                                                            | th * are mandatory. |                                     | Frequently Asked Questions |
| Waybill                                                                                          | HU00967781          |                                     |                            |
| Unit Id                                                                                          | RV011409211         |                                     |                            |
| Is the Booking for<br>Empty load or<br>Empty Returns<br>Packaging (with no<br>commercial value)? | No                  | ~                                   |                            |
| Does the load<br>contain goods that<br>requires either a<br>Sanitary or a<br>Veterinary Check?   | Please choose       | ~                                   |                            |

If an Empty Unit is being transported, select the "Is the Booking for an Empty Load or Empty Returns Packaging (with no commercial value)?" drop down, and choose the "Yes" option.

Next, select the appropriate option for the type of Empty unit that is being transported from the "Type of Empty" dropdown list.

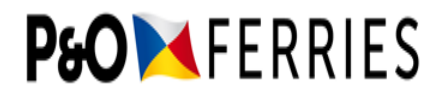

| Missing Fields                                                                                   |                                                                                         |                            |                            |
|--------------------------------------------------------------------------------------------------|-----------------------------------------------------------------------------------------|----------------------------|----------------------------|
| <ul> <li>Empty Load Type</li> </ul>                                                              |                                                                                         |                            |                            |
|                                                                                                  |                                                                                         | Booking Summary            |                            |
| Waybill : HU00967781<br>Job Reference : POFN                                                     | Route: Hu<br>Generic Ref 001                                                            | ll - Europoort, 15-09-2021 | Trailer ID : RV011409211   |
| Booking                                                                                          |                                                                                         |                            | Click to expan             |
| All fields marked wi                                                                             | h * are mandatory.                                                                      |                            | Frequently Asked Questions |
| Waybill                                                                                          | HU00967781                                                                              |                            |                            |
| Unit Id                                                                                          | RV01140921I                                                                             |                            |                            |
| Is the Booking for<br>Empty load or<br>Empty Returns<br>Packaging (with no<br>commercial value)? | Yes                                                                                     |                            |                            |
| Type of Empty*                                                                                   | Please choose type 🗸 🗸                                                                  |                            |                            |
| This field is required.<br>Goods description                                                     | Please choose type<br>Empty Returns Packaging (with no<br>Empty                         | commercial value)          |                            |
| DUCR                                                                                             | Empty Ex Hazardous<br>Empty Packaging<br>Empty Pallets<br>Empty Racks<br>Empty Stillage |                            |                            |
| Go Back                                                                                          |                                                                                         |                            | Save Save for Lat          |

Enter the Declaration Unique Consignment Reference (DUCR) supplied by CHIEF into the required field.

Press "Save" and this will submit the data. Once saved in this scenario, the change cannot then be amended so it is essential that the correct option is chosen here.

**Note:** If an Empty unit (Empty, Empty Packaging, Empty Pallets, Empty Racks & Empty Stillage) are being transported, detailing the type of Empty and the DUCR is the only information that is required.

If 'Empty Ex Hazardous' is selected, then the IMDG UN Number\_field is active to allow the entry of the IMDG UN Dangerous Goods Code for the product that was previously in the container. Enter this code and select "Save".

| Type of Empty*    | Empty Ex Hazardous      | ~ |
|-------------------|-------------------------|---|
| Goods description | Empty Ex Hazardous      |   |
| DUCR 🚯            | DUCR                    |   |
| IMDG UN Number*   | IMDG UN Number          |   |
|                   | This field is required. |   |
| Go Back           |                         |   |

'Empty Returns Packaging (with no commercial value)' should be selected for units that are returning to the Netherlands with packaging only. These are units that would otherwise require full a Customs export submission but can be exempted from completing this by selecting this option. Details of how to complete the Portal for this selection are detailed in the following section.

# **P₀O** ► FERRIES

## 1.4 Transporting an Empty Returns Packaging Consignment (with no commercial value)

| Enter Waybi                       | u :                                                                                      |                                        |                                                                                |                                              |  |  |
|-----------------------------------|------------------------------------------------------------------------------------------|----------------------------------------|--------------------------------------------------------------------------------|----------------------------------------------|--|--|
| HU00946779                        |                                                                                          | ×                                      | ] ×                                                                            |                                              |  |  |
|                                   | VE BOOKING                                                                               |                                        |                                                                                |                                              |  |  |
|                                   |                                                                                          | Instru                                 | ctions                                                                         |                                              |  |  |
| Safety ຍ Security                 | y Information data entry is pending for yo                                               | our selected book                      | ing.                                                                           |                                              |  |  |
|                                   |                                                                                          | Booking                                | Summary                                                                        |                                              |  |  |
| Select the load<br>the current Sa | d lines that comprise of a single customs<br>fety ຍ Security information, if there is mo | declaration and c<br>ore one customs o | lick 'Add Additional Information'. Re<br>leclaration for the load lines on the | epeat this process after submitting booking. |  |  |
| Waybill : HU00<br>Job Reference   | 0946779 Route: Hull - Euro<br>2020 Route: Hull - Euro                                    | opoort, 22-10-                         | Trailer ID : SHAZAD1                                                           | Cumulative Booking Weight: <b>0</b>          |  |  |
| For Hazardous                     | Ecoads contact the relevant Freight Bool                                                 | king Office - Do n                     | ot use this portal for Hazardous Loa                                           | ads.                                         |  |  |
| Load Line                         | Load Description                                                                         | Hazardous?                             | Same Customs Declaration?                                                      | Edit/Remove/Save                             |  |  |
| 1                                 | EMPTY RETURNS PALLETS                                                                    | 0                                      |                                                                                | 企间                                           |  |  |
| Add Load Line                     |                                                                                          |                                        |                                                                                | Add Additional Information                   |  |  |
| artners<br>&O Freight             | <b>Contact Us</b><br>T : +44(0) 1304 86                                                  | 3875                                   | РьО                                                                            |                                              |  |  |
|                                   | <u>E : freightsupport@</u><br><u>More contact deta</u>                                   | <u>apoferries.com</u><br>ils           | FERRIES                                                                        |                                              |  |  |

• In most cases Empty Returns Packaging will be a single consignment within a unit. However, it is possible that there is a mixture of consignments where some are Empty Returns Packaging and others are not. Select the Consignment that is being shipped as Empty Returns Packaging and press "Add Additional Information".

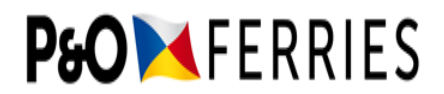

| M   | icci | ina   | Ci | Ы  | - |
|-----|------|-------|----|----|---|
| 141 | 133  | in iu |    | uu | 3 |

Empty Load Type

|                                                                                                  |                                                                                                    | Booking Summary                     |                            |
|--------------------------------------------------------------------------------------------------|----------------------------------------------------------------------------------------------------|-------------------------------------|----------------------------|
| Waybill : HU00967781<br>Job Reference : POFM                                                     | l<br>I Generic Ref 001                                                                                        | Route: Hull - Europoort, 15-09-2021 | Trailer ID : RV01140921I   |
| Booking                                                                                          |                                                                                                    |                                     | Click to expand            |
| All fields marked wit                                                                            | th * are mandatory.                                                                                           |                                     | Frequently Asked Questions |
| Waybill                                                                                          | HU00967781                                                                                                    |                                     |                            |
| Unit Id                                                                                          | RV01140921I                                                                                                   |                                     |                            |
| Is the Booking for<br>Empty load or<br>Empty Returns<br>Packaging (with no<br>commercial value)? | Yes 🗸                                                                                                    | ]                                   |                            |
| Type of Empty*                                                                                   | Please choose type                                                                                            | ~                                   |                            |
| This field is required.<br>Goods description<br>DUCR ()                                          | Please choose type<br>Empty Returns Packag<br>Empty<br>Empty Ex Hazardous<br>Empty Packaging<br>Empty Pallets | ging (with no commercial value)     |                            |
| Go Back                                                                                          | Empty Racks<br>Empty Stillage                                                                                 |                                     | Save Save for Later        |

- Within the Booking Section, select 'Yes' from the "Is the Booking for Empty Load or Empty Returns Packaging (with no commercial value)?" dropdown.
- Next, select 'Empty Returns Packaging (with no commercial value)' from the dropdown list in "Type of Empty".

|                                                                                                  |                        | Booking Summary                     |                            |
|--------------------------------------------------------------------------------------------------|------------------------|-------------------------------------|----------------------------|
| Waybill : HU0096778:<br>Job Reference : POFN                                                     | 1<br>4 Generic Ref 001 | Route: Hull - Europoort, 15-09-2021 | Trailer ID : RV01140921I   |
| Booking                                                                                          |                        |                                     | Click to expand            |
| All fields marked wi                                                                             | ith * are mandatory.   |                                     | Frequently Asked Questions |
| Waybill                                                                                          | HU00967781             |                                     |                            |
| Unit Id                                                                                          | RV01140921I            |                                     |                            |
| Is the Booking for<br>Empty load or<br>Empty Returns<br>Packaging (with no<br>commercial value)? | Yes                    | ~                                   |                            |
| Type of Empty*                                                                                   | Empty Returns Pack     | aging 🗸                             |                            |
| Consignment(1-n per                                                                              | booking)               |                                     | Click to expand            |
| Goods Item(1-n per C                                                                             | ionsignment)           |                                     | Click to expand            |

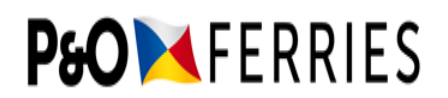

| Booking                                      |                         | Click to expand            |  |  |  |
|----------------------------------------------|-------------------------|----------------------------|--|--|--|
| Consignment(1-n per booking) Click to expand |                         |                            |  |  |  |
| All fields marked wit                        | th * are mandatory.     | Frequently Asked Questions |  |  |  |
| Shipment Id                                  | PONFHU00946779001       |                            |  |  |  |
| Original location to dispatch                | GBHUL                   |                            |  |  |  |
| Final location to discharge                  | NLEUR                   |                            |  |  |  |
| In capacity as*                              | Please choose 🗸         |                            |  |  |  |
|                                              | This field is required. |                            |  |  |  |
| Shipper Name and                             | Name                    | Street                     |  |  |  |
| address*                                     | This field is required. | This field is required.    |  |  |  |
|                                              | City                    | Postcode                   |  |  |  |
|                                              | This field is required. | This field is required.    |  |  |  |
|                                              | This field is required. |                            |  |  |  |
|                                              | Please choose country - |                            |  |  |  |
| In conscievast                               | Diance shoose           |                            |  |  |  |
| in capacity as                               | This field is required  |                            |  |  |  |
|                                              |                         |                            |  |  |  |
| Recipient Name                               | Name                    | Street                     |  |  |  |
| and address"                                 | This field is required. | This field is required.    |  |  |  |
|                                              | City                    | Postcode                   |  |  |  |
|                                              | This field is required. | This field is required.    |  |  |  |
|                                              | This field is required. |                            |  |  |  |
|                                              | Please choose country - |                            |  |  |  |
| Seal Number                                  | Seal Number             |                            |  |  |  |

- Click to expand the Consignment section and enter details related to the Consignor and Consignee for the consignment as indicated.
- The Seal Number is Optional and should be provided if you have the information.

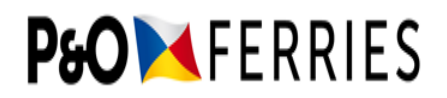

|                                                    |                    | Bookin               | g Summary        |                      |                    |
|----------------------------------------------------|--------------------|----------------------|------------------|----------------------|--------------------|
| Waybill : HU00946779<br>Job Reference : T123456789 |                    | Route: Hull - Europo | oort, 22-10-2020 | Trailer ID : SHAZAD1 |                    |
| Booking                                            |                    |                      |                  |                      | Click to expand    |
| Consignment(1-n per b                              | ooking)            |                      |                  |                      | Click to expand    |
| Goods Item(1-n per Co                              | nsignment)         |                      |                  |                      | Click to expand    |
| All fields marked with                             | n * are mandatory. |                      |                  | Frequently Asked     | <u>I Questions</u> |
| Sequence Number                                    | 4                  |                      |                  |                      |                    |
| Type of packages<br>(UN Code) (1 *                 | РХ                 | Pallet               |                  |                      |                    |
| Number of<br>packages () *                         | 4                  |                      |                  |                      |                    |
| Goods description*                                 | Pallets            |                      | ]                |                      |                    |
| Gross mass (KG) 🚯 *                                | 3000               |                      |                  |                      |                    |
| Marks and Labels                                   | Shipping marks and | labels               | ]                |                      |                    |
| Hazardous                                          | ×                  |                      |                  |                      |                    |
|                                                    |                    |                      |                  |                      |                    |
| Go Back                                            |                    |                      |                  | Save                 | Save for Later     |

- Within the Goods Item section, 'Type of Packages', 'Number of Packages', 'Goods Description' and 'Gross mass (KG)' must be entered to describe the Empty Returns Packaging.
- Once completed, press "Save for Later" if the information is incomplete, as this will allow the input data to be saved, even if there are missing data items. Once the input is completed, press "Save" to finalise the submission.

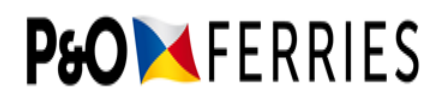

### 1.5 Transporting Consignments that Require Veterinary or Phytosanitary Inspection

|                                                                                                |                                                                        | Booking Summary                     |                     |                    |
|------------------------------------------------------------------------------------------------|------------------------------------------------------------------------|-------------------------------------|---------------------|--------------------|
| Waybill : HU00956006<br>Job Reference : T123456789                                             |                                                                        | Route: Hull - Europoort, 15-03-2021 | Trailer ID : 2XL505 |                    |
| Booking                                                                                        |                                                                        |                                     |                     | Click to expan     |
| All fields marked w                                                                            | ith * are mandatory.                                                   |                                     | Frequent            | ly Asked Questions |
| Waybill                                                                                        | HU00956006                                                             |                                     |                     |                    |
| Unit Id                                                                                        | 2XL505                                                                 |                                     |                     |                    |
| Is the Booking for<br>an Empty Returns<br>Packaging                                            | No 🗸                                                                   | ]                                   |                     |                    |
| Does the load<br>contain goods that<br>requires either a<br>Sanitary or a<br>Veterinary Check? | Yes 🗸                                                                  | ]                                   |                     |                    |
| Type of<br>SPSVetCheck*                                                                        | Please choose ty<br>Please choose type<br>Veterinary<br>Phyto Sanitary |                                     |                     |                    |
| Consignment(1-n per                                                                            | booking)                                                               |                                     |                     | Click to expan     |
| Goods Item(1-n per Consignment)                                                                |                                                                        |                                     |                     | Click to expan     |
| Go Back                                                                                        |                                                                        |                                     |                     | Save Save for Late |

• If the goods require either Sanitary or Veterinary checks, then the "Does the load contain goods that requires either a Sanitary or Veterinary Check?" dropdown must be selected and the "Yes" option chosen. After making this selection, the next selection is to identify the type of inspection required, and one of the options must be selected from the dropdown for "Type of SPSVetCheck".

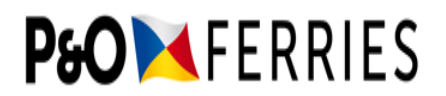

#### 1.6 Update Supplementary Information - Consignment

| Consignment(1-n per b            | oooking)                                                  |              |                         | Click to expand            |
|----------------------------------|-----------------------------------------------------------|--------------|-------------------------|----------------------------|
| All fields marked wit            | h * are mandatory.                                        |              |                         | Frequently Asked Questions |
| Shipment Id                      | PONFHU00956006000                                         |              |                         |                            |
| Declaration Type*                | Please choose declaration type<br>This field is required. | $\checkmark$ |                         |                            |
| Customs Status*                  | Please choose customs status<br>This field is required.   | $\checkmark$ |                         |                            |
| UK Export<br>Document Type ()    | DUCR                                                      | $\checkmark$ |                         |                            |
| DUCR ()                          | DUCR                                                      |              |                         |                            |
| Import Document<br>Reference ()  | Import Document Reference                                 |              |                         |                            |
| Transit Document<br>Reference () | Transit Document Reference                                |              |                         |                            |
| Original location to<br>dispatch | GBHUL                                                     |              |                         |                            |
| Final location to<br>discharge   | NLEUR                                                     |              |                         |                            |
| In capacity as*                  | Please choose<br>This field is required.                  | $\checkmark$ |                         |                            |
| Shipper Name and                 | Name                                                      |              | Street                  |                            |
| address*                         | This field is required.                                   |              | This field is required. |                            |
|                                  | City                                                      |              | Postcode                |                            |
|                                  | This field is required.                                   |              | This field is required. |                            |
|                                  | This field is required                                    |              |                         |                            |
|                                  | Please choose country                                     | -            |                         |                            |
| In conscisuost                   | Nasra chaora                                              |              |                         |                            |
| in capacity as-                  | This field is required.                                   | v            |                         |                            |
| Recipient Name                   | Name                                                      |              | Street                  |                            |
| and address*                     | This field is required.                                   |              | This field is required. |                            |
|                                  | City                                                      |              | Postcode                |                            |
|                                  | This field is required.                                   |              | This field is required. |                            |
|                                  | This field is required.                                   |              |                         |                            |
|                                  | Please choose country                                     | •            |                         |                            |
| Seal Number                      | Seal Number                                               |              |                         |                            |

• Declaration Type <u>**OR**</u> Custom Status is required. These fields are used to establish the type of Customs status that is being used for Transportation. Your Customs Agent will be able to advise the most appropriate method of transportation.

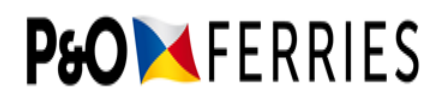

- The Declaration Type "IM" should be selected when the goods being moved are "Non-Union goods under import customs procedure".
- The Declaration Type "Blank" should be selected when goods being moved are "Goods moved under a Customs Status or empty". When "Blank" is selected the Customs Status drop down is enabled, and the type of Customs Procedure that the goods are being moved under can be selected.

| Booking                         |                                                   |   |                            | Click to expand            |
|---------------------------------|---------------------------------------------------|---|----------------------------|----------------------------|
| Consignment(1-n per b           | ooking)                                           |   |                            | Click to expand            |
| All fields marked with          | 1 * are mandatory.                                |   |                            | Frequently Asked Questions |
| Shipment Id                     | PONFHU00956006000                                 |   |                            |                            |
| Declaration Type*               | Blank                                             | ~ |                            |                            |
| Customs Status*                 | T1                                                | ~ | External Community Transit |                            |
| Import Document<br>Reference () | Please choose customs status<br>Blank<br>TV<br>T1 |   |                            |                            |
| Export Document<br>Reference () | T2<br>T<br>TIR                                    |   |                            |                            |
| Transit Document<br>Reference 🕕 | ATA<br>Army<br>This field is required.            |   |                            |                            |

• The combination of Declaration Type or Customs Status selected determines which of the Export Document References (MUCR/DUCR/MRN), Import Document Reference and Transit Document Reference fields must be completed.

| Consignment(1-n per             | Consignment(1-n per booking)                              |   |  |
|---------------------------------|-----------------------------------------------------------|---|--|
| All fields marked wi            | ith * are mandatory.                                      |   |  |
| Shipment Id                     | PONFHU00956006000                                         |   |  |
| Declaration Type*               | Please choose declaration type<br>This field is required. | ~ |  |
| Customs Status*                 | Please choose customs status<br>This field is required.   | ~ |  |
| UK Export<br>Document Type ()   | DUCR                                                      | ~ |  |
| DUCR ()                         | DUCR                                                      |   |  |
| Import Document<br>Reference () | Import Document Reference                                 |   |  |
| Transit Document<br>Reference 0 | Transit Document Reference                                |   |  |

- In all Declaration Type & Customs Status combinations, the "UK Export Document Type" selection is shown. Choose either DUCR, MUCR or MRN depending on the kind of document reference you have.
- If you have both a DUCR/MUCR <u>AND</u> an MRN, please select DUCR or MUCR and enter the number on your CHIEF declaration.

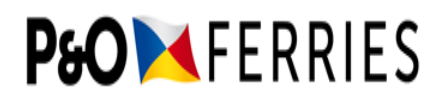

- DUCR is the **D**eclaration **U**nique **C**onsignment **R**eference supplied by CHIEF for a single consignment. Required for Export from the UK. A DUCR is formatted as: 2GB123456789012-ABC1234... (up to 35 characters) If this is not available, please provide the UK Export MRN.
- MUCR is the Multiple Unique Consignment Reference supplied by CHIEF for multiple consignments. Only one MUCR can be provided per booking. A MUCR is formatted as follows: GB/DH8-CPF05617I.. (up to 35 characters). Required for Export from the UK.
- MRN is the **M**ovement **R**eference **N**umber and formatted as follows: 21GB123ABC456DEF78 (18 characters made up of letters and numbers).
- If you have selected Declaration Type "IM", one of DUCR/MUCR/MRN MUST be completed.
- The "Import Document Reference" is an optional field and can be entered if the data is available, otherwise it should be left blank.
- If you have selected Declaration Type as "Blank" and a Customs Status of "T," "T1" or "T2" the following applies:
  - The Transit Document Reference must be competed. If you do not have a Transit MRN (which may be the case if you are completing Office of Departure activities at the Port of Departure), please provide a Transit LRN in this field.
  - Either a DUCR/MUCR/MRN may be completed and is required by P&O if your journey begins in the UK. Note that failing to supply a DUCR, MUCR or MRN as well as the Transit Document Reference for journeys which begin in the UK will slow down the processing of your booking and may result in a delay to shipping.
  - o It is not possible to add an Import Document Reference for these types of transportation.
- If you have selected Declaration Type as "Blank" and a Customs Status of "TV" the following applies:
  - A DUCR/MUCR/MRN must be completed, additionally you are able to provide an Import Document Reference if you have it available.
- If you have selected Declaration Type as "Blank" and a Customs Status of "ATA", "TIR" or "Army" the following applies:
  - Provide any combination of DUCR/MUCR/MRN or Import Document Reference or Transit Document Reference.
- Once the document reference has been provided, proceed to complete the remaining mandatory fields shown in red relating to the Consignor (Shipper) and Consignee (Recipient).
- Please see section 1.8 Appendix for list of Declaration Types and Customs status.

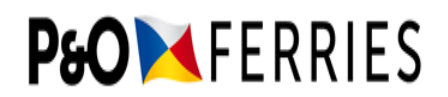

| Consignment[1-n per              | booking)                                                  |              |                         | Click to expand            |
|----------------------------------|-----------------------------------------------------------|--------------|-------------------------|----------------------------|
| All fields marked wit            | th * are mandatory.                                       |              |                         | Frequently Asked Questions |
| Shipment Id                      | PONFHU00956006000                                         |              |                         |                            |
| Declaration Type*                | Please choose declaration type<br>This field is required. | $\checkmark$ |                         |                            |
| Customs Status*                  | Please choose customs status<br>This field is required.   | $\checkmark$ |                         |                            |
| UK Export<br>Document Type ()    | DUCR                                                      | $\checkmark$ |                         |                            |
| DUCR 0                           | DUCR                                                      |              |                         |                            |
| Import Document<br>Reference ()  | Import Document Reference                                 |              |                         |                            |
| Transit Document<br>Reference () | Transit Document Reference                                |              |                         |                            |
| Original location to<br>dispatch | GBHUL                                                     |              |                         |                            |
| Final location to<br>discharge   | NLEUR                                                     |              |                         |                            |
| In capacity as*                  | Please choose<br>This field is required.                  | $\checkmark$ |                         |                            |
| Shipper Name and                 | Name                                                      |              | Street                  |                            |
| address*                         | This field is required.                                   |              | This field is required. |                            |
|                                  | City                                                      |              | Postcode                |                            |
|                                  | This field is required.                                   |              | This field is required. |                            |
|                                  | This field is required.                                   |              |                         |                            |
|                                  | Please choose country                                     | -            |                         |                            |
| In canacity as*                  | Please choose                                             | $\sim$       |                         |                            |
| in capacity as                   | This field is required.                                   | -            |                         |                            |
| Recipient Name                   | Name                                                      |              | Street                  |                            |
| and address*                     | This field is required.                                   |              | This field is required. |                            |
|                                  | City                                                      |              | Postcode                |                            |
|                                  | This field is required.                                   |              | This field is required. |                            |
|                                  | This field is required.                                   |              |                         |                            |
|                                  | Please choose country                                     | -            |                         |                            |
| Seal Number                      | Seal Number                                               |              |                         |                            |

• The Seal Number field is Optional and should be provided if you have the information.

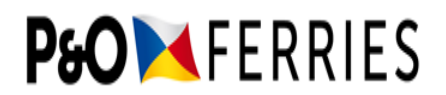

### 1.7 Update Supplementary Information – Goods Item

|                                                    |                                              | Bookin               | g Summary        |                            |
|----------------------------------------------------|----------------------------------------------|----------------------|------------------|----------------------------|
| Waybill : HU00956006<br>Job Reference : T123456789 |                                              | Route: Hull - Europo | port, 15-03-2021 | Trailer ID : 2XL505        |
| Booking                                            |                                              |                      |                  | Click to expand            |
| Consignment(1-n per l                              | booking)                                     |                      |                  | Click to expand            |
| Goods Item(1-n per Co                              | onsignment)                                  |                      |                  | Click to expand            |
| All fields marked wit                              | h * are mandatory.                           |                      |                  | Frequently Asked Questions |
| Sequence Number                                    | 1                                            |                      |                  |                            |
| Type of packages<br>(UN Code) 🚯 *                  | Type of packa<br>This field is required.     |                      |                  |                            |
| Number of<br>packages 🕄 *                          | No. of packag<br>This field is required.     |                      |                  |                            |
| Goods description*                                 | Goods description<br>This field is required. |                      | ]                |                            |
| Gross mass (KG) 🚯 *                                | Gross mass<br>This field is required.        |                      |                  |                            |
| Marks and Labels                                   | Shipping marks and                           | labels               | ]                |                            |
| Hazardous                                          | ×                                            |                      |                  |                            |
| Co Back                                            |                                              |                      |                  |                            |

- The above mandatory data must be entered for goods within the consignment.
- Package count must match package count in the customs declaration, or the UK customs clearance will reject.
- Goods description is required and for an up-to-date list of goods descriptions accepted by Customs refer to <u>Get Ready for Brexit (www.getreadyforbrexit.eu</u>)
- Gross mass (KG) weight of the consignment is required and care should be taken to enter the Gross weight, **NOT** the nett mass of the consignment.
- Marks and Labels are the Marks recorded on the consignment and the field is optional.
- Once completed, press "Save for Later" if the information is incomplete, as this will allow the input data to be saved even if there are missing items of data. Once all required fields are completed, press "Save" to finalise the submission.

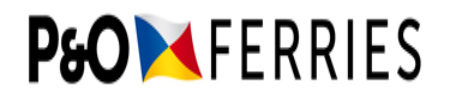

# 1.8 Update Supplementary Information – Hazardous Items

| Enter Waybill                      | l:                                                                                    |                                             |              |                                                         |                                              |
|------------------------------------|---------------------------------------------------------------------------------------|---------------------------------------------|--------------|---------------------------------------------------------|----------------------------------------------|
| HU009564                           | 61                                                                                    | ×                                           |              |                                                         |                                              |
|                                    | VE BOOKING                                                                            |                                             |              |                                                         |                                              |
|                                    |                                                                                       | Instruct                                    | ions         |                                                         |                                              |
| Safety & Security                  | Information data entry is pending for yo                                              | our selected booking                        | J.           |                                                         |                                              |
|                                    |                                                                                       | Booking Su                                  | immary       |                                                         |                                              |
| Select the load<br>the current Saf | lines that comprise of a single customs<br>ety & Security information, if there is mo | declaration and clic<br>pre one customs dec | k 'Add Add   | itional Information'. Rep<br>r the load lines on the bo | eat this process after submitting<br>ooking. |
| Waybill : HU00<br>Job Reference    | 956461 Route: Hull - Euro<br>: T123456789 2021                                        | opoort, 24-03-                              | Trailer ID : | 2XL678                                                  | Cumulative Booking Weight:<br>16000          |
| For Hazardous                      | Loads contact the relevant Freight Bool                                               | king Office - Do not                        | use this po  | rtal for Hazardous Loads                                | i.                                           |
|                                    |                                                                                       |                                             |              |                                                         |                                              |
| Consignme                          | nt Group -001                                                                         |                                             |              |                                                         |                                              |
| Load Line                          | Load Description                                                                      |                                             |              | Load Weight                                             | Customs Declaration                          |
| 1                                  | CONTAINS ISOPROPYL ALOCHOL                                                            | FP33C                                       |              | 0                                                       | Remove                                       |
| 2                                  | COATING SOLUTION FP27C                                                                |                                             |              | 0                                                       | Remove                                       |
|                                    |                                                                                       |                                             |              |                                                         | Add Additional Information                   |
|                                    |                                                                                       |                                             |              |                                                         |                                              |
| Load Line                          | Load Description                                                                      | Hazardous?                                  | Same Cu      | ustoms Declaration?                                     | Edit/Remove/Save                             |
| 1                                  | FLAMMABLE LIQUID, N.O.S.                                                              |                                             |              |                                                         | С 1                                          |
| 2                                  | DANGEROUS GOODS IN LIMITEE                                                            | o o <b>Cân</b>                              |              | 企直                                                      |                                              |
| 3                                  | GROUPAGE                                                                              | 0                                           | 0            |                                                         | 企间                                           |
| Add Load Line                      |                                                                                       |                                             |              |                                                         | Add Additional Information                   |

• For bookings that include consignments with Hazardous Goods, the data entry process is the same with the following exception.

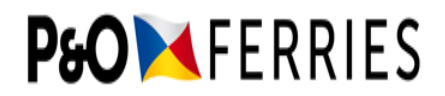

|                                               |                                              | Bookin               | g Summary        |                     |                    |
|-----------------------------------------------|----------------------------------------------|----------------------|------------------|---------------------|--------------------|
| Waybill : HU00956461<br>Job Reference : T1234 | 56789                                        | Route: Hull - Europo | port, 24-03-2021 | Trailer ID : 2XL678 |                    |
| Booking                                       |                                              |                      |                  |                     | Click to expand    |
| Consignment(1-n per l                         | booking)                                     |                      |                  |                     | Click to expand    |
| Goods Item(1-n per Co                         | onsignment)                                  |                      |                  |                     | Click to expand    |
| All fields marked wit                         | h * are mandatory.                           |                      |                  | Frequently /        | Asked Questions    |
| Sequence Number                               | 1                                            |                      |                  |                     |                    |
| Type of packages<br>(UN Code) <b>()</b> *     | Type of packa<br>This field is required.     |                      |                  |                     |                    |
| Number of packages () *                       | No. of packag<br>This field is required.     |                      |                  |                     |                    |
| Goods description*                            | Goods description<br>This field is required. |                      | ]                |                     |                    |
| Gross mass (KG) 🚯 *                           | Gross mass<br>This field is required.        |                      |                  |                     |                    |
| Marks and Labels                              | Shipping marks and                           | labels               | ]                |                     |                    |
| Hazardous                                     | 0                                            |                      |                  |                     |                    |
| IMDG UN Number*                               | IMDG UN Nur<br>This field is required.       |                      |                  |                     |                    |
| Hazard class                                  | 3                                            |                      |                  |                     |                    |
| Flashpoint 🚯                                  | Flashpoint                                   |                      |                  |                     |                    |
| Packaging Group                               | 3                                            |                      |                  |                     |                    |
| Go Back                                       |                                              |                      |                  | Sa                  | ave Save for Later |

- Marks and Labels are the Marks recorded on the consignment and this field is optional.
- The IMDG UN Number is mandatory and must be entered.
- If flashpoint is mandatory with customs this must also be entered.
- Once completed, press "Save for Later" if the information is incomplete, as this will allow the input data to be saved even if there are missing items of data. Once the input of all mandatory fields is completed, press "Save" to finalise the submission.

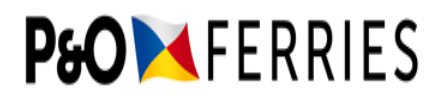

## 1.9 Appendix

Declaration Types and Custom Status

| Declaration<br>Type | Safety and Security is only required for goods entering the EU. The full list from the EU<br>Guidance has the values:<br>IM - Non-Union goods under import customs procedure<br>Blank - Goods moved under a Customs Status or empty.                               |
|---------------------|----------------------------------------------------------------------------------------------------|
| Customs Status      | Customs Procedure under which the consignment is transported.<br>TV = Goods from EFTA Countries;<br>T1 = External Community Transit;<br>T2 = Internal Community Transit;<br>T = Mixed T1 and T2;<br>TIR = TIR Carnet;<br>ATA = ATA Carnet;<br>Army = Army Transit. |